## 2001

## 第6回

## 教育の現場に活かすコンピュータ講座

# 学級運営・成績管理コース

教育学部コンピュータ教室(16号館507教室)

|         | 8/9(木)    | 8/10(金)      |
|---------|-----------|--------------|
| 10:00 ~ | 表計算の効果的利用 | 応用関数の入力      |
|         | 基本関数の入力   | 参照 串刺し演算     |
|         | 合計 平均 最大  | 条件別表示、       |
| 12:10   | 最小        |              |
| 13:30~  | 順位 偏差値    | グラフ作成        |
|         |           |              |
|         |           | インターネットを利用した |
| 16:00   |           | 学級運営         |

氏 名

### 主催:早稲田大学

教育総合研究所・大学院教育学研究科・教育学部・稲門教育会

### 8/9(木) 表計算の効果的利用

何をデータ化するとよいのか

- 共有情報 学校単位での管理
  - A.[基本情報]氏名、住所、保護者、生年月日、出身学校、入学退学 など
  - B.[成績情報]評定、定期考査、外部テスト、単位修得 など
  - C.[行動情報]性格・行動、特別活動の記録 など
  - D.[その他]健康診断結果、受験状況 など
- 個別情報 教員単位での管理
  - A.[クラス]生徒に関する指導記録、座席表
  - B.[教 科]教材、テスト問題、生徒テスト記録、
  - C.[部・クラブ]性格・行動、特別活動の記録 など
  - D.[その他]会議資料 など

表計算ソフトの効果的利用

- 表計算ソフトの利点
  - A.データの蓄積
  - B.計算処理
  - C.検索
- データの効果的利用
  - A.成績記録 通知表、指導要録、成績証明書、卒業証明書、成績帳票
  - B.住所記録 学校名簿、緊急連絡網、宛名シール
- コンピュータの個人使用のメリット・デメリット
  - 自分の利用したい形式に自由にデータを加工できる。
  - 業者を使わない分安く構築できる。
  - 他人とデータを共有しにくい。 > データ形式(テキストなど)
  - データ加工作業に手間がかかる。 > 既成データの取り込み
  - 学校と家のパソコンソフトのバージョンによって互換できないこともある。

教育支援のための道具としてのコンピュータ

| 導入して速くなったか?  | 手書きの方が速いか / 電卓の方が速いか |
|--------------|----------------------|
| 導入して正確になったか? | 転記ミスは減ったか            |
| 導入して便利になったか? | コンピュータの使い方 / 紙の使用    |

コンピュータに使われないために

教育では人間教育が基本

1920年代のプログラム学習からコンピュータ教育が促進されて きました。しかし、思考のつまづきや推測などを適確に判断できるの は人間だけです。相手を意識して教育することに本来の教育活動があ ります。コンピュータはあくまでも支援としての道具にすぎません。 特に、個別指導の方向へ向いている現代教育動向に対して一斉授業を 行うのは難しいことです。コンピュータ指導が、使わせっぱなしにな

ることと、家庭での使用状況による個人差の問題も起きています。 情報収集として有効利用

パソコンの利点は情報収集と高速な計算です。情報蓄積・情報再利 用できないデータは入力する必要はありません。

情報の信頼性に欠けるインターネット

インターネットはまたまだ未熟なものですが、速報性や社会性とし てはとても有効な情報手段です。しかし、教科によってはまだまだ情 報量が少なく利用しにくいものです。また、風俗的なホームページも 多く、教育で利用するには十分注意が必要です。特に、テレビやラジ オと違って放送コードがないので、誹謗中傷などが多く、受け手の倫 理が問われることが多いようです。また、レポートも同じホームペー ジを利用して、同じ内容になってしまうなどの弊害もよく聞きます。

メールでのマナー

電話やテレビなどの音声・画像中心の現代において、文字のみのメ ールが文化として発達するにはまだ時期尚早のようです。メールでは ちょっとしたことから誤解が生じて混乱することがあります。また、 いやがらせメールも増えてきています。添付メールではウィルスも送 られてくる場合があります。

ハードの進化と学校備品

学校のパソコンは長期間く使用します。しかし、パソコンの進歩は 速く学校のパソコンやソフトが古くなってしまいます。また、指導で きる教員数が少なく、生徒のことでせいいっぱいなのに、パソコンの メンテナンス(これが特に時間がかかる)に手を焼いていたのでは教 員としてのジレンマが生じてしまいます。このあたりもきちんと整理 しないと問題が膨れてしまいます。 教育の現場での著作権基礎知識

1.授業での利用

授業や学校行事(運動会、文化祭)で使用するのであれば、生徒の 人数分内程度で本、新聞、雑誌のコピーが可能です。翻訳や編曲もで きます。ただし、ドリルやワークブックなど教育目的の教材のコピー は違法となります。

2.生徒がレポート作成に使う

インターネットやCD-ROMなどから引用のみ可能です。引用部分を明確にすること、出典を明記(著者、書名・題名など)すること、引用部分が生徒か書いた部分より少ないこと、などの条件が必要です。ただの飾りとしての引用は違法なります。

3.パソコンソフトのコピー

個人的に購入したパソコンのソフトを学校のパソコン全部に入れる のは違法です。個人が保存を目的としてコピーするのは可能です。

4.生徒が書いたものを発表

生徒の承諾が必要です。インターネットのホームページに公表する のも、実践記録として公表するのも、あらかじめ生徒の承諾がないと 違法となります。これは著作権と著作人格権の問題です。

5.インターネットのホームページをコピー

インターネットのホームページを自分のパソコンに取り込むのは可 能です。これを他人にフロッピーなどで渡すと、複製となり、違法と なります。ホームページへのリンクは著作権にふれません。

6. タレントの写真をインターネットで公開

写真集や雑誌の写真ページからスキャナなどで取り込むと著作権違 反となります。コンサートなどでだまって写真を撮って公開するのは 肖像権違反です。これは著作人格権に抵触します。著作人格権は次の 三つが基本です。

- 「公表権」公表する権利
- 「氏名表示権」作品に表示する作者名を指定できる権利
- 「同一性保持権」作品を作者以外が変更できない権利。
- 7.行政が発行している文書の引用

行政が P R のために発行した資料等は,その説明のためなら転載が 自由にできます。

パソコンに共通のキーの扱い (例外があります)

#### 編集

| 元に戻す | CTRL+Z |
|------|--------|
| コピー  | CTRL+C |
| 切り取り | CTRL+X |
| 貼り付け | CTRL+V |

演習 文部科学省よりデータを読み込んでみましょう

http://www.mext.go.jp/ よりデータを読み込んでみましょう。

- 1.インターネットに接続します。(大学では常時接続しています)
  - ・「スタート プログラム Netscape Navigator」
  - ・「場所」に http://www.mext.go.jp/」
- 2. 文部省のページが表示されたら、左下の「各種統計情報」をクリックします。
- 3.「主要教育統計」をクリックします。
- 4.「1 学校基本調査」の「入学者数の推移」の右にある「(グラフ・CSV)」 のCSVの上にマウスポインタを合わせます。
- 5.マウスのポインタが手のマークになったら、右クリックで保存します。 ・保存場所は今回は a:¥ フロッピーディスクにします。
- 6.Netscape を閉じます。右の上の「×」をクリックします。
- 7. 画面の左上の「マイコンピュータ」を開いて、フロッピーディスクを選択しま す。
- 8.tk0104.csv をダブルクリックします。Excel が起動します。

| 演習 | 成績処理データを読み込んでみましょう                                     |
|----|--------------------------------------------------------|
|    | http://www.kakukai.net/comp2001.html を Netscape で開きます。 |
|    | 見本データのダウンロード(右クリックで保存)                                 |
|    | テストデータ1 test1.xls                                      |
|    | テストデータ2 test2.xls                                      |
|    | 名前データ name.txt                                         |

## 8/9(木) 基本的関数の入力

演習 セルを参照してみましょう

1.A1に「36」と入れてみましう。

てから、矢印キーで、「」を押し、

A 1 36 Ċ. R 36 2 2.B1をクリックして、「=」を入力し B1 = A 1 = A B 36 36, Enterキーを押して下さい。B1にA1の

内容が入っていて、「=A1」と上に表示されています。

3.A1に何か数字を入れてみましょう。B1の表示が連動して変わります。

- 演習 セルの書式をコピーしてみましょう
  - 1.A1をクリックして、「編集 コピー」をします。
  - 2.A2をクリックして、「編集 貼り付け」をします。A1の内容がA2にコピー できました。
  - 3.B1をB2にコピーしてみましょう。 B1の「=A1」がB2では「=A2」となり ます。

|   |    |          | <u> </u> |
|---|----|----------|----------|
|   | B2 | <u> </u> | =A2      |
|   | A  | В        | U        |
| 1 | 36 | 36       |          |
| 2 | 36 | 36       |          |
| 3 |    |          |          |

便利なコピー方法として、方向を指定したコピーがあります。まず、コピー する元を含めて、コピーする範囲をドラッグします。

「編集-フィル-下方向へコピー/右方向へコピー」

セルの右下にマウスカーソルを移動すると、黒い十字になります。このとき に下へドラッグするとコピー出来ます。

| (ヒント | shiftと矢印キーで範囲設定              |
|------|------------------------------|
|      | マウスで範囲をドラッグすると、範囲がうまく確定で     |
|      | きず、面倒です。Shiftキーを押しながら矢印キーを   |
|      | 動かすことで範囲を確定できます。             |
|      | この時に、End(Help)キーを押してから矢印キーを押 |
|      | すと、データの最後まで移動できます。           |

演習 簡単な四則演算をしてみしまょう

- 1 . A3とB3に何か数字を入れてみま しょう。
- 2.C3をクリックして、「=」を入力 します。

|   | Α  | В  | С      |  |
|---|----|----|--------|--|
| 1 |    |    |        |  |
| 2 |    |    |        |  |
| 3 | 12 | 34 | =A3+B3 |  |
|   |    |    | 1      |  |

- 3.矢印キー「」を2回押して、A3に移動し、「+」キーを押します。
- 4.矢印キー「」を押して、B3に移動し、Enterキーを押します。C3の上には、「=A3+B3」と表示されています。
- 5. C3をクリックして、Deleteキーを押します。上の「2.」から「4.」の 作業をくり返しますが、「3.」の所で、「+」を「-」「\*」「/」と変えてみ ましょう。
- 演習 絶対参照と相対参照を覚えましょう
  - 1.E1に何か数字を入れてみましょう。
  - 2.B1をF1にコピーしてみまし ょう。F1は上に「=E1」と表 示されます。

F1の上に表示される「=E1」とは、F1からみて、「左に1つ目の所」という 意味です。これをコピーすると、新しい所から「左に1つ目」という意味がコ ピーされます。これを相対参照と言います。

しかし、ある一定の所から参照したいことがあります。たとえば、%を求めるとき、母数は一定の場所にあります。

G

\_1 |A組

2

3

B組

C新

|   | G  | H         |   |
|---|----|-----------|---|
| 1 | A組 | 36        |   |
| 2 | B組 | 38        |   |
| 3 | C組 | 33        |   |
| 4 | 合計 | =H1+H2+H3 |   |
| Г |    |           | Ľ |

Н

38

33

36|=H1/\$H\$4

- 1.I1をクリックします。
- 2.矢印キーでH2に移動して、「/」
   キーを押します。
- 3.矢印キーでH4に移動します。画面 <u>4</u> 合計 <u>107</u> に「=H1/H4」と表示されたら、F4キーを押します。すると、表示は 「=H1/\$H\$4」と表示されます。そうしたらEnterキーを押します。
- 4.|1を|2にコピーします。

「=H2/\$H\$4」と表示されます。

参照する所が一定になりました。これ を絶対参照といいます。

|   | I 2 | <u>▼</u> = | =H2/\$H\$4 |
|---|-----|------------|------------|
|   | G   | Н          | I          |
| 1 | A組  | 36         | 0.336449   |
| 2 | B組  | 38         | 0.35514    |
| 3 | C組  | 33         |            |
| 4 | 合計  | 107        |            |
| - |     |            |            |

#### 演習 名前データを読み込みましょう

- 1.「ファイル-開く」で「ファイルの種類」を「テキスト」にします。
- 2.「a:¥」から「name.txt」を指定して「開く」をクリックします。
- 3.「次へ」をクリックし、「カンマ」をチェックして「完了」をクリックします。
- 4.AとBが表示されている灰色の場所をドラッグします。
- 5.「書式-列-選択範囲に合わせる」をクリックします。
- 6.今後、データを利用しますので、適当な点数を入力して、保存しておきま しょう。保存の時は、エクセルブック形式です。

演習 数値の表示形式を変えてみましょう

60.52025 60.5

%, \*.0 .00

「書式 - セル - 表示形式 - (数値 - 小数点以下の桁数: 1)」

0.343325 34.3%

「書式 - セル - 表示形式 - (パーセンテージ - 小数点以下の桁数: 1)」

演習 マウスを使った連番コピーをしてみましょう

1.「1」「2」と入力し、マウスで選択します。

2.「2」の右下にマウスポインタが黒い十字になる所を探します。

2. 表示したいところまでドラッグします。

3.マウスのボタンを離すと連番が作成できます。

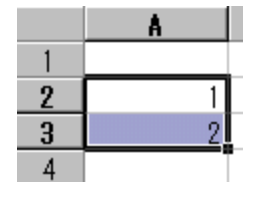

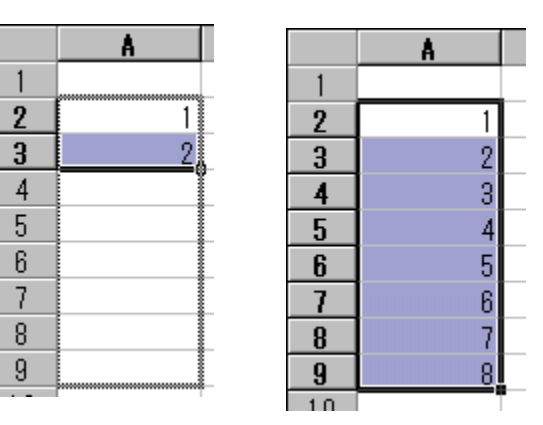

| 〔演習 | 基本的な関数を覚えましょう |                 |  |
|-----|---------------|-----------------|--|
|     | 合計            | =SUM(A1:A4)     |  |
|     | 平均            | =AVERAGE(A1:A4) |  |
|     | 最高            | =MAX(A1:A4)     |  |
|     | 最低            | =MIN(A1:A4)     |  |
|     | 件数            | =COUNT(A1:A4)   |  |
|     |               |                 |  |

| (演習 sum関数を使ってみましょう                             |             |          |                    |
|------------------------------------------------|-------------|----------|--------------------|
| キーボード                                          |             |          |                    |
| 1.「=SUM(」と入力し、矢印キーで最初の                         | )デ          | 山船       | <u> </u>           |
| ータまで移動します。                                     | 2           | B組       | 38                 |
| 2.Shiftキーを押したまま、矢印キーで聶                         | 長後 3        | C組       | 33                 |
| のデータまで移動します。                                   | 4           | 合計       | <u>=SUM(H1:H</u> 3 |
| 3 .「)」を入力し、Enterを押します。                         |             | -        |                    |
| マウス                                            |             |          |                    |
| f.                                             |             |          |                    |
| 1.関数ボタンをクリックし、関数を選びま                           | <b>ミす</b> 。 |          |                    |
| 2 .「次へ」をクリックし、 <sup>SUM</sup> <sub>数値 IE</sub> | 14          | 3        | T = 36             |
| 右の画面の時に、ワーク 数値2                                |             | <u>_</u> |                    |
| シートの範囲をマウスで 引動の合計を返します                         | •           |          | = 36               |

ドラッグして下さい。 3.「完了」をクリックします。

| ž      | 如值2                       | <b>*</b> = |         |         |
|--------|---------------------------|------------|---------|---------|
| 引数の合計を | 返します。                     | =          | 36      |         |
| 费      | 如値1: 数値1.数値2 には合計を求めたい数値を | 1から        | 30 個までき | 指定できます。 |
| 2      | 数式の結果 = 36                |            | OK      | キャンセル   |

演習 rank関数を使ってみましょう

降順(数の多い順)

=RANK(C2,\$C\$2:\$C\$37,0) Excel (昇順:1)

| E2 💌 |   | =  | = =RANK(C2,\$C\$2:\$C\$37,0) |    |      |    |   |  |
|------|---|----|------------------------------|----|------|----|---|--|
|      | А |    | В                            | С  | D    | E  | F |  |
| 1    |   |    |                              | 得点 | 偏差値  | 順位 |   |  |
| 2    | 1 | 青木 | 郁子                           | 80 | 51.9 | 17 |   |  |
| 3    | 2 | 荒井 | 園美                           | 62 | 38.0 | 33 |   |  |
|      |   |    |                              |    |      |    |   |  |

演習 偏差値の関数を使ってみましょう

=STDEVP(\$C\$2:\$C\$37) Excel

D2 = = ((C2-\$C\$39)/\$C\$40\*10)+50

|   | А | В  |    | С  | D    | Е  | F | G |
|---|---|----|----|----|------|----|---|---|
| 1 |   |    |    | 得点 | 偏差値  | 順位 |   |   |
| 2 | 1 | 青木 | 郁子 | 80 | 51.9 | 17 |   |   |
| 3 | 2 | 荒井 | 園美 | 62 | 38.0 | 33 |   |   |

偏差値の求め方

各個人の偏差値=(得点-平均点)/標準偏差\*10+50

=(C2-average(\$C\$2:\$C\$37))/STDEVP(\$C\$2:\$C\$37)\*10+50

平均と標準偏差を別のセルに入れておいた方が、関数を入力しやすくなります。

- 例)1.平均をC39に入れます。 =AVERAGE(C2:C37)
  - 2.標準偏差をC40に入れます。
     =STDEVP(C2:C37)
  - 3.D2に偏差値の計算式を入れます。
     =((C2-\$C\$39)/\$C\$40\*10)+50
  - 4.D2からD37の範囲を選択します。
  - 5 .「編集 フィル 下方向へコピ ー」をします。
  - 6.E2に順位の計算式を入れます。 =RANK(C2,\$C\$2:\$C\$37,0)
  - 7. E2からE37の範囲を選択します。
  - 8.「編集-フィル-下方向へコピー」をします。 \$の絶対参照に注意して下さい。

|    |    | <b>_</b>      |     | •     | <b>D</b> | -  |  |
|----|----|---------------|-----|-------|----------|----|--|
|    | A  |               | В   | C     | D        | E  |  |
| 1  |    |               |     | 得点    | 偏差値      | 順位 |  |
| 2  | 1  | 青木            | 郁子  | 80    | 51.9     | 17 |  |
| 3  | 2  | 荒井            | 園美  | 62    | 38.0     | 33 |  |
| 4  | 3  | 安藤            | 佳子  | 65    | 40.3     | 32 |  |
| 5  | 4  | 池田            | 亜希子 | 50    | 28.8     | 34 |  |
| 36 | 35 | 吉田            | 恵美子 | 95    | 63.4     | 2  |  |
| 37 | 36 | 渡辺            | 紀子  | 96    | 64.2     | 1  |  |
| 38 |    |               |     |       |          |    |  |
| 39 |    | 平均            |     | 77.58 |          |    |  |
| 40 |    | <b></b> 種 淮 ( | 高美  | 13.00 |          |    |  |

演習 並び替えを使ってみましょう 「データ - 並び替え」 昇順 1,2,3,4,5,6.... 降順 6,5,4,3,2,1

ヒント 入力を簡単に1 - Enter後下へ移動 -成績処理は上から下へ点数を入力します。Enterを押 したら下に移動するように設定すると便利です。 「ツール - オプション - 編集 - (設定 - 入力後セルを 移動する - 方向:下)」

ヒント 入力を簡単に2 - 置換 名簿作成には、同じ住所を入力することがあります。
そこで、便利なのが「編集 - 置換」です。
同じ語句を記号で置き換えて入力します。
?本所5-6-8
?石原7-2-1
全てを入力し終わってから、「置換」で「全てを置換」
します。「?」 「墨田区」
墨田区本所5-6-8
墨田区石原7-2-1
となります。
「編集 - 置換」 Excel /「編集 - 検索と置換」 1-2-3
「編集 - 横索 - 置換」 三四郎

 (ヒント 入力を簡単に3 - 連続データ -行事予定表などで、「8月1日」から順に入力することがあります。この場合に、「連続データ」が便利です。
 1.A1に「月曜日」と入力し、A1からA7までをマウスでドラッグ(選択状態)にします。
 2.「編集 - フィル - 連続データの作成 - (オートフィル)」を実行します。
 3.「8月1日」などでも試してみましょう。

| <br>字が揃わない - プロポーショナルフォント |  |  |  |  |  |  |
|---------------------------|--|--|--|--|--|--|
| フォントには、「普通」と「プロホーショナル」    |  |  |  |  |  |  |
| があります。「プロポーショナル」はフォントの    |  |  |  |  |  |  |
| 名前に「 P 」がついています。このフォントは文  |  |  |  |  |  |  |
| 字ごとに幅が異なっています。            |  |  |  |  |  |  |
| M S 明朝 文字揃え               |  |  |  |  |  |  |
| abcdefgh                  |  |  |  |  |  |  |
| M S P 明朝 文字揃え             |  |  |  |  |  |  |
| abcdefgh                  |  |  |  |  |  |  |
|                           |  |  |  |  |  |  |

### 8/10(金) 応用関数 参照 串刺し演算

B2

- 演習 vlookup関数を使ってみましょう
- 参照(抽出)

=VLOOKUP(A1,A2:B5,2)

- 例)
- 1.C1~C6に参照する分布 を入れます。
- 2.D1~D6にそれに対応す る項目を入れます。
- 3 . A2~A5に適当な数値を 入れます。
- =VLOOKUP(A2,\$C\$1:\$D\$6,2) C D Ε A. B F G 1 0 ? 49 優 【10 不可 2 3 50 秀 20 可 9 ? 30 良 4 5 10 不可 40 優 6 50 秀

=

**-**

- 4 . B2に計算式を入れます。 =VLOOKUP(A2,\$C\$1:\$D\$6,2)
- 5.下にコピーします。
- 6.A2~A5の値を変えて調べてみて下さい。 もし、ちょうどの値がない場合は、その値未満で最も大きい値が使用されます 49 40 として判定

演習 他のワークシートを参照しましょう

='sheet1'!A1 ='シート見出名'!セル番地

=SUM('Sheet1'!C1:C6) のように関数を利用できます。

#### 演習 串刺し演算をしてみましょう

=AVERAGE('1学期:3学期'!C2)

=('1学期'!C2+'2学期'!C2+'3学期'!C2)/3

上の数式は同じ内容です。

| C2 |     | ▼ =  |       | =AVERAGE('1: |                | 1 学期: 3 学 | 幹期'!C2) |   |  |
|----|-----|------|-------|--------------|----------------|-----------|---------|---|--|
|    | А   |      | В     | С            | D              | Е         | F       | G |  |
| 1  |     |      |       | 得点           | 偏差値            | 順位        |         |   |  |
| 2  | 1   | 青木   | 郁子    | 77.3         | 53.6           | 16        |         |   |  |
| 3  | 2   | 荒井   | 園美    | 71.3         | 39.5           | 32        |         |   |  |
| 4  | 3   | 安藤   | 佳子    | 72.3         | 41.9           | 31        |         |   |  |
| 5  | 4   | 池田   | 亜希子   | 67.3         | 30.2           | 33        |         |   |  |
| 6  | 5   | 伊藤   | 香織    | 64.0         | 22.3           | 36        |         |   |  |
| 7  | 6   | 江田   | 久美子   | 67.3         | 30.2           | 33        |         |   |  |
| 8  | - 7 | 遠藤   | 綾子    | 73.0         | 43.5           | 30        |         |   |  |
| 9  | 8   | 畄田   | 淳子    | 73.3         | 44.2           | - 29      |         |   |  |
|    | ) I | \1学! | 期/2学期 | /3学算         | 朝 <u>)学年</u> / | (個人票      | Į/      | • |  |

### 個人票の作成例

|             | B3                                                                   | ▼ =   | =INDEX(' | =INDEX('1学期'!\$B\$2:\$E\$37,\$B\$2,1) |           |    |          |  |  |
|-------------|----------------------------------------------------------------------|-------|----------|---------------------------------------|-----------|----|----------|--|--|
|             | A                                                                    | В     | С        | D                                     | Е         | F  | G        |  |  |
| 1           |                                                                      |       |          |                                       |           |    |          |  |  |
| 2           | 番号                                                                   | 1     | く-ここに数:  | 字をいれてて                                | Fさい。(1-36 | j) |          |  |  |
| 3           | 氏名                                                                   | 青木 郁子 |          |                                       |           |    |          |  |  |
| 4           |                                                                      |       |          |                                       |           |    |          |  |  |
| 5           |                                                                      |       |          |                                       |           |    |          |  |  |
| 6           |                                                                      | 1学期   | 2学期      | 3学期                                   | 学年計       |    |          |  |  |
| - 7 -       | 得点                                                                   | 80    | 81       | 71                                    | 77.3      |    |          |  |  |
| 8           | 偏差値                                                                  | 51.9  | 66.8     | 35.2                                  | 53.6      |    |          |  |  |
| 9           | 順位                                                                   | 17    | 1        | 35                                    | 16        |    |          |  |  |
| 10          |                                                                      |       |          |                                       |           |    | <u> </u> |  |  |
| 11          |                                                                      |       |          |                                       |           |    |          |  |  |
| 12          |                                                                      |       |          |                                       |           |    |          |  |  |
| 13          |                                                                      | 90    |          |                                       |           |    |          |  |  |
| 14          |                                                                      | 80    |          |                                       |           |    |          |  |  |
| 15          |                                                                      | 70    |          |                                       |           |    |          |  |  |
| 16          |                                                                      | 60 -  |          |                                       |           |    |          |  |  |
| 17          |                                                                      | 50    |          |                                       |           |    |          |  |  |
| 18          |                                                                      | 40    |          |                                       |           |    |          |  |  |
| 19          |                                                                      | 30 🗖  |          |                                       |           |    |          |  |  |
| 20          |                                                                      |       | 1        | 2                                     | 2         | 3  |          |  |  |
| 21          |                                                                      |       |          |                                       |           |    |          |  |  |
| <b>R</b> ÎT | ▲ ▲ ▶ ▶ 1学期 (2学期 (3学期 (学年) 個人票 / ▲ ▲ ▲ ▲ ▲ ▲ ▲ ▲ ▲ ▲ ▲ ▲ ▲ ▲ ▲ ▲ ▲ ▲ |       |          |                                       |           |    |          |  |  |

演習 if 関数を使ってみましょう

=IF(論理式,真の場合,偽の場合)

=IF(A1<2, "再テスト", "合格") もし、A1が2より小さいときは、"再テスト"と表示して、そうでない場合は"合格"と表示します。

|   | F6 💌 |        | =    | = =IF(C6<50,″再テスト″,″″ |    |      |  |  |
|---|------|--------|------|-----------------------|----|------|--|--|
|   | А    | В      | С    | D                     | E  | F    |  |  |
| 4 | 3    | 安藤 佳子  | 65   | 40.3                  | 32 |      |  |  |
| 5 | 4    | 池田 亜希子 | - 50 | 28.8                  | 34 |      |  |  |
| 6 | 5    | 伊藤 香織  | 40   | 21.1                  | 36 | 再テスト |  |  |
| 7 | 6    | 江田 カ辛フ | 50   | 00.0                  | 24 |      |  |  |

他のワークシートを参照、他のファイルを参照の時、有効に使えます。

例) =IF('1学期'!C2<>"",'1学期'!C2,"")

欠席(空白)の場合は空白を返します。そうでないと、空白を「0」としてし まいます。

演習 別のファイルを参照してみましょう

='C:¥[名簿.xls]sheet1'!A1:A2 ='[ファイル名]シート見出名'!セル番地

| (ヒント | 度数分布                           |
|------|--------------------------------|
|      | 分布を作成できます。                     |
|      | Excelは「ツール - アドインの登録と管理 - 分析ツー |
|      | ル(チェック)」「ツール - 分析ツール - ヒストグラ   |
|      | ム」「入力範囲」をクリックして、シートのデータ部       |
|      | 分をドラッグします。「データ区間」をクリックして       |
|      | 10,20という分類する部分をドラッグします。「出力     |
|      | 先」をクリックし、出力先部分をドラツグします。「 O     |
|      | K」をクリックして完成します。                |
|      |                                |

演習 countif 関数を使ってみましょう

=COUNTIF(範囲:範囲,値)

アンケートの応用例

特定の数値・文字がいくつあるか

=COUNTIF(A1:A10,1)

=COUNTIF(A1:A10,"欠席")

=COUNTIF(A1:A10, ">55")

| l |   | F 2 | 2     | <b>•</b> | =  | =COUNT | IF (C2 | :C37,~>80~) |
|---|---|-----|-------|----------|----|--------|--------|-------------|
| ſ |   | А   |       | В        | С  | D      | E      | F           |
| I | 1 |     |       |          | 得点 | 偏差値    | 順位     |             |
| l | 2 | 1   | 青木    | 郁子       | 80 | 51.9   | 17     | 16          |
| I | 0 | 0   | #= ++ | 国王       | 60 | 200    |        |             |

ヒント 宛て名ラベルの印刷 表計算で作った住所録から、宛て名ラベルの印刷がで きます。 ExcelではWORDを利用して作成します。WORDの「ツー ル-差し込み印刷ヘルパー」「作成 - 宛て名ラベル -新規メイン文書」「データファイル指定 - データファ イルを開く」「範囲名またはセル範囲:ワークシート 全体」「メイン文書」「差し込みフィールドの挿入」「差 し込み」と手順は面倒ですが、これで作成できます。 Accessを使うと、簡単に出来ます。

A

•

29 28 原 幸子

33 32 三田 樹里

37 36 渡辺 紀子

34 33 森 志保

28

30

31

32

35

36

27 野原 春奈

29 福田 恵子

34 矢野 浩子

|35||吉田 恵美子

30 本多 ちひろ

31 町田 加奈子

C I

87

88

89

90

91

92

93

95

95

96

D

57.2

58.0

58.8

59.6

60.3

61.1

61.9

63.4

63.4

64.2

▼|得点▼|偏差▼|順位▼|

F

10

9

8

7

6

5

4

2

2

1

(演習 オートフィルタを使ってみましょう

「データ - フィルタ - オートフィルタ」 オートフィルタを使うことで、それぞれ の項目で絞り込みができます。 たとえば、トップテンや、ある点数の 生徒を抽出することができます。

あらかじめ並び替えをしてから行うと、便利 です。

オートフィルタで(オプション)を使ってみましょ う。「50 より大きい、30より小さい」など指定できます。

演習 グラフを使ってみましょう 図 ファイル(E) 編集(E) 表示(⊻) 挿入① 書式(型) ツール(T) データ(型) ウィンドウ(Ψ) 1.範囲を選択して、グ 🗅 🖙 🖬 🚑 🎒 🐧 🖤 👗 🗈 🛍 🚿 🗠 + 🗠 - 🍓 🗴 🏂 🛃 🚺 🚺 🚺 100% - ? ラフウィザードのアイ MS Pゴシック • 11 • B I U 📰 🗃 🗃 🗐 % , ‰ ; ラフ ウィザード コンをクリックします。 A6 2.表示される画面に従 審号 1 <-ここに数字をいれて下さい。(1-36) 2 って、随時入力します。 青木 郁子 3 氏名 4 3.「完了」ボタンをクリ 6 7 1学期 2学期 3学期 学年計 ックすると、グラフが 得点 80 71 81 77.3 <u>8</u>偏差値 51.9 66.8 35.2 53.6 表示されます。 9 順位 17 35 16 1. グラフの棒をクリッ

クしてから、右クリックします。

- 5 .「データ系列の書式設定」で「データ ラベル」タブの「値を表示する」にチェ ックをいれます。そうすると点数が表示 されます。
- 6. 再び、右クリックで「データ系列の書 式設定」を選びます。

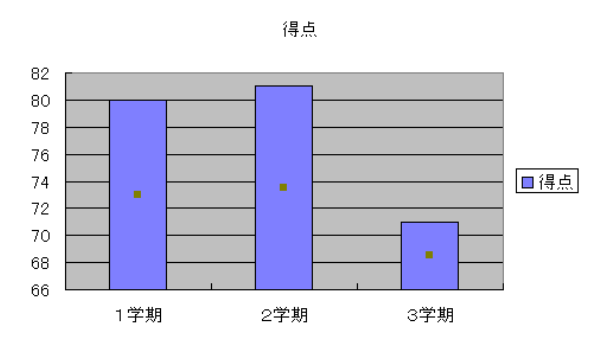

- 7.「パターン」タブの「領域」の中にある「塗りつぶし効果」のボタンをクリックします。
- パグラデーション」のタブを選びます。
   「グラデーションの種類」で「横」をチェックします。

8.「ok」ボタンをクリックして、もとの ウィザードの「ok」ボタンもクリックし ます。

9.「塗りつぶし効果」で「図」を選び、任 意の図を選ぶこともできます。

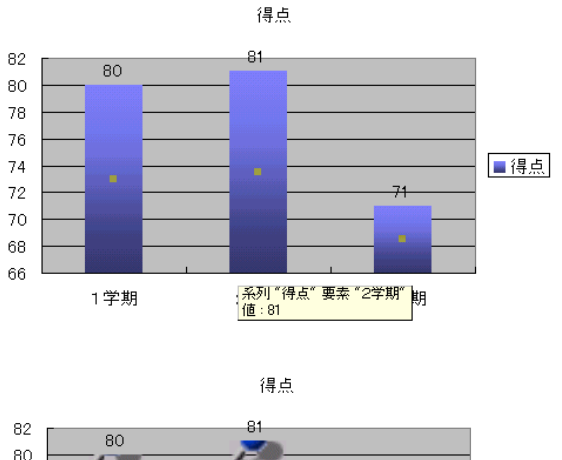

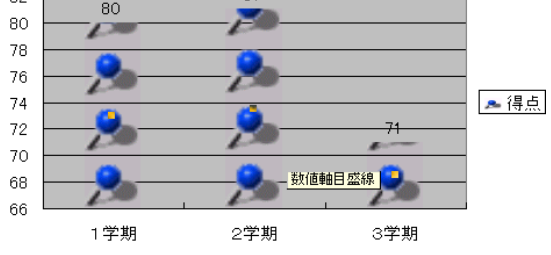

演習 印刷しましょう

「ファイル - ページ設定」で設定します。「ページ」タブの「拡大縮小」で「横」「縦」 ともに1ページに収めるとすると、1ページに入ります。

最終的には印刷できて完了です。

フォントの種類や大きさなどを変えて印刷してみましょう。

#### データ変換

ExcelからWordへ

ExcelからWordには様々な転送方法があります。

Excelで範囲を「編集 - コピー」し、Wordで「編集 - 形式を選択して貼り付け」 で選びます。

|         | Wordで編集 | Excelで編集 | 拡大縮小 | スタイル |
|---------|---------|----------|------|------|
| 図       | ×       | ×        |      |      |
| オブジェクト  | ×       |          |      |      |
| ビットマップ  | ×       | ×        |      |      |
| リッチテキスト |         | ×        | ×    |      |
| テキスト    |         | ×        | ×    | ×    |

ビットマップだと、拡大した時にギザギザになります。

Excelから一太郎へ

表計算ソフトからワープロには、「オブジョクト枠」で挿入することができ

ます。これで挿入すれば、あとで、表計算ソフトでデータを書き直すことがで きます。

「編集-コピー」「編集-貼り付け」をしても内容をコピーできます。

ー太郎で「コピー / 貼り付け」をすると、枠が罫線でコピーされます。灰色 の線を消すには、罫線で消します。

表計算ソフトからCSV(カンマ区切り)ファイルへ

数値などのデータのみ保存するのでしたら、CSV(カンマ区切り)で保存す れば大丈夫です。CSVはテキストデータ形式ですので、ワープロなどでも内容 を確認できます。これはすべての表計算で読み込めます。

例) 1,浅野 布美子,80,30.5,7

ワープロソフトからテキストファイルに

ワープロソフトもソフトごとに読み込めるものは一定していません。一般に 共通して読み込めるのが、文字のみのテキスト形式(TXT)とリッチテキスト 形式(RTF)です。リッチテキスト形式はフォントや大きさ、色などの情報を 保存しています。テキスト形式は表計算でも読み込めます。

## 8/10(金) インターネットを利用した学級運営

オンラインソフト

オンラインソフトとは、インターネットやパソコン通信などで公開しているソフトの ことを言います。簡単なソフトから、かなり高度なソフトまであります。ソフトを自分 のパソコンに取り入れることをダウンロードといいます。逆をアップロードと言います。 ソフト種別

フリーソフト 無料

シェアウェア 有料(試用期間の後に代金を払うことが多い)

- インターネット
  - ベクター http://www.vector.co.jp/

窓の杜 http://www.forest.impress.co.jp/

演習 ソフトをダウンロードしてみましょう

- http://www.kakukai.net/の「ソフトウェアライブラリ」から、 「用紙いっぱいに印刷 とこしなへ」をクリックし、「kwidet40.lzh」をクリック します。
- 2.拡張子が \*.lzh や \*.zip などのソフトは圧縮されています。これを展開する 必要があります。これをパソコンでは「解凍」といいます。解凍するソフトはLhas a、LHMELT、LHUTなどがあります。

データのダウンロード

インターネットでは、ソフト以外にデータもダウンロードできます。 日本文学のテキストファイル 「青空文庫」

http://www.aozora.gr.jp/

9万字の文字が使える無料のフォント 「文字鏡Net」今昔文字鏡 http://www.mojikyo.net/ 演習 学級運営ページを体験してみましょう

学級運営ホームページ見本を開いてみます。

http://www25.tok2.com/home/kakukai/waseda/index.html

学級運営ホームページのポイント

情報内容 - 生徒と保護者の閲覧を目的とした内容とする。頻繁の更新が必要。 その日のできごと、配布物の概要、写真

相互交流 - 教員、生徒、保護者との交流ができるようにする 掲示板、チャットなどの利用

見られない人への配慮 - 閲覧できない人への不公平のないように印刷して配布 できるように配慮が必要。

発言についての指導 - 発言についての指導が必要

個人情報を開示しない - だれが見るかわからないので、個人情報は開示しない 写真に名前を載せない。名札は消す。 パスワード方式でも破られることがある。

学級運営ホームページの方法

- ホームページスペース 無料ホームページサービスなどを利用
- cgiが使えるか確認。 掲示板やカウンターの設置の場合。 ない場合は無料の掲示板 / チャットを利用。

ホームページ作成ソフト - ホームページビルダー(IBM)など

- 画像ソフト PhotoShop など
- ftp ソフト FFFTP など
- メーリングリストなどの方法も可能。

学級運営ホームページの効果

中学生やクラブなどでは有効利用が可能。クラスでは日常で生活しているのでそれ ほど有効的ではない。

教員の負担はかなりなものであり、覚悟が必要。

必要な知識

html の書式

画像形式 jpeg gif png

cgi の文法 - 知らない場合は フリーのcgi を使用。掲示板やカンウタ設置に は必要。 http://www.kent-web.com/ が有名 このテキストはWindws98上での、Excel2000、Word2000、一太郎11を元に編集しています。

Microsoft(R) Excel 2000 (本文表記はExcel)、Microsoft(R) Word 2000 (本文表記は WORD)、Microsoft(R) Windows(R) 98 (本文表記はWindows98)、Microsoft(R) Windows (R) 98 (本文表記はWindows98)は米国Microsoft Corporationの米国およびその他の国 における登録商標です。

「一太郎」は株式会社ジャストシステムの登録商標です。

2001 教育の現場に活かすコンピュータ講座
 「学級運営・成績管理コース」テキスト
 著者 黒川 孝広
 2001年 7月26日 初版発行

e-mail:kurokawa@kakukai.net

http://www.kakukai.net/

Copyright (C)Kurokawa Takahiro ,2001 all right reserved.